## Descarga y uso de la app móvil UNITEC

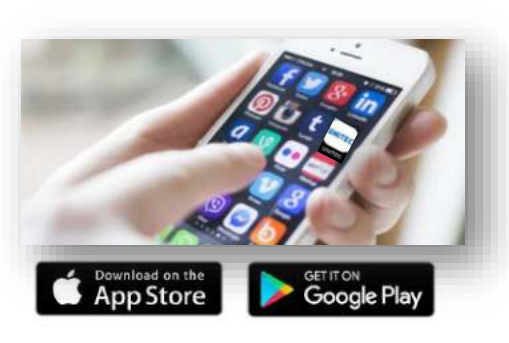

## 1. DESCARGA

Ingresa a la tienda digital desde tu dispositivo móvil con sistema operativos IOS o Android. Para descargar la aplicación.

- Búscala como UNITEC Móvil
- Selecciona y;
- Descarga

## 2. ACCESA CON TU CUENTA MYUNITEC

Para iniciar con la experiencia de uso de la aplicación deberás ingresar con tu cuenta de correo institucional y la contraseña para @my.unitec.edu.mx

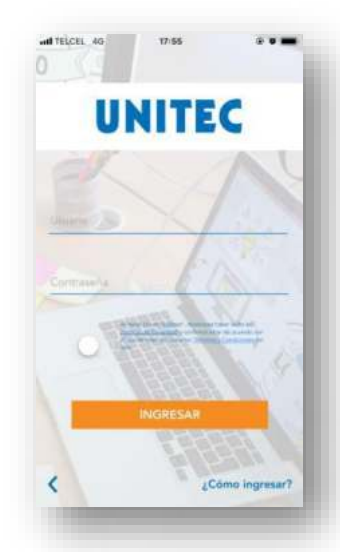

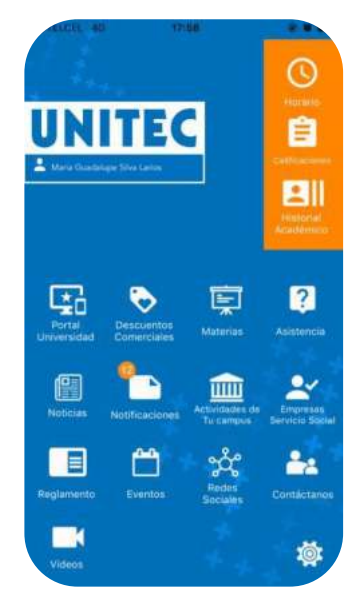

## 3. INICIA LA EXPERIENCIA DE USO DE LA APP MOVIL

Una vez que accedes a la aplicación desde el menú, podrás consultar los siguientes servicios:

- Horario de clases
- Visualización de calificaciones
- Historial Académico
- Portal de la Universidad
- Liga a los Descuentos Comerciales
- Lista de Materias y detalle
- Detalle de sus inasistencias y asistencias
- Noticias

- Notificaciones que se enviarán desde un Portal de Notificaciones
- Actividades de tu campus
- Empresas Servicio Social
- Reglamento
- Eventos
- Redes Sociales
- Contáctanos
- Videos
- Pagos en línea

El acceso a la aplicación es con la cuenta y contraseña MyUNITEC, asegura configurar el método de recuperación de contraseña para que puedas administrar tus accesos de forma segura.

**IMPORTANTE**